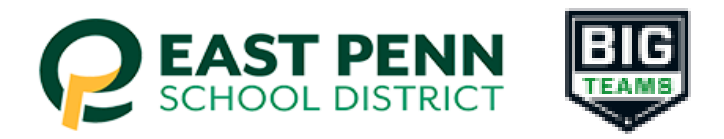

## East Penn School District BigTeams Student Central

## Parents - "Step-by-Step" instructions to submit PIAA Re-Certification Forms (for grades 7-12)

- 1. Log into your BigTeams Student Central account that was created in the previous season: <u>East Penn Student-Athlete central</u> (studentcentral.bigteams.com)
- 2. Click on "Athletic Forms"
- 3. Ensure the boxes are checked for all of the sport he/she will be participating in this school year
- 4. Scroll down to the list of forms and click on "Section 7: Re-Certification by Parent/Guardian (Winter)" fill out this form
  - Fill in text box age of student
  - Make sure all appropriate sport boxes are checked (keep all previous seasons checked do not uncheck any)
  - Make necessary changes to your info
  - Fill out Supplemental Health history
  - Initial where appropriate
  - Sign and submit
- 5. Dependent upon the answers in section #7 will determine if further action is needed (If section #8 is needed, go to the Emmaus Athletic/Activity website to print a hard copy of section #8)
- 6. After signing the form/s as a Parent, navigate back to My Profile followed by Linked Accounts, and have your student(s) use the Sign In As button to complete any "Awaiting Athlete Signature" requirements

\*Note: if you have more than one child participating, you can add them by selecting "+ Add Student"

7. Once your forms are approved, a notification will be sent to your listed email address and/or mobile number. Notification settings can be adjusted by going to **My Profile** followed by **Notifications** 

\*Note: call the athletic office if you have issues, DO NOT TRY TO CREATE ANOTHER ACCOUNT !!!